# **APPLICATION**

| A HISS                               |                                                           |                   | Convi   |
|--------------------------------------|-----------------------------------------------------------|-------------------|---------|
| Scuola Universitaria Superiore Pavia |                                                           |                   | Ser Viz |
| Welcome MARY RED                     |                                                           |                   |         |
| Personal data                        |                                                           | Less 🔻            |         |
| Picture                              | 2                                                         |                   |         |
| Name Surname<br>Permanent Address    | MARY RED<br>Windmill Court, 6<br>NE24B<br>tel:+4411223344 |                   |         |
|                                      |                                                           | 國 <u>Edit</u>     |         |
| Current Address                      | Windmill Court, 6<br>NE24B<br>tel: +4411223344            |                   |         |
|                                      |                                                           | E Edit            |         |
| Billing Address                      | Not stated                                                |                   |         |
| E-Mail                               | chiara.mussi@unipv.it                                     | S <u>modifica</u> |         |
|                                      |                                                           | E <u>Edit</u>     |         |
| IUSS E-Mail                          |                                                           |                   |         |
| Mobile                               | €+44 11223344()                                           |                   |         |
|                                      |                                                           | 🖻 <u>Edit</u>     |         |

In order to start your application, please click on "Menu" on the right top of the webpage and choose "Secretariat".

| Scuola Universitaria Superiore Pavia |                                                |                 | Servi | z                                  |  |
|--------------------------------------|------------------------------------------------|-----------------|-------|------------------------------------|--|
| Welcome MARY RED                     |                                                |                 |       | MARY RED                           |  |
| Personal data                        |                                                | Less 🔻          |       | Restricted Student Area            |  |
| Picture                              | 2                                              |                 |       | Change Password                    |  |
| Name Surname<br>Permanent Address    | MARY RED<br>Windmill Court, 6                  |                 | C C   | Application<br>Evaluation test     |  |
|                                      | NE24B<br>tel:+4411223344                       |                 |       | Enrolment                          |  |
|                                      |                                                | 🖹 Edit          |       | Study qualification                |  |
| Current Address                      | Windmill Court, 6<br>NE24B<br>tel: +4/11223344 |                 |       | Certificates                       |  |
|                                      |                                                | 🖻 <u>Edit</u>   |       | payments<br>Invalidity Declaration |  |
| Billing Address                      | Not stated                                     |                 |       |                                    |  |
|                                      |                                                | Modifica        |       |                                    |  |
| E-Mail                               | chiara.mussi@unipv.it                          |                 |       |                                    |  |
|                                      |                                                | 🖻 <u>Edit</u>   |       |                                    |  |
| IUSS E-Mail                          |                                                |                 |       |                                    |  |
| Mobile                               | €+44 11223344()                                |                 |       |                                    |  |
|                                      |                                                | 🗟 ( <u>Edit</u> |       |                                    |  |

 $https://iusspavia.esse3.cineca.it/auth/studente/Admission/BachecaAmmissione.do?menu\_opened\_cod=menu\_link-navbox\_registrato\_Segreteriamed_cod=menu\_link-navbox\_registrato\_Segreteriamed_cod=menu\_segreteriamed_cod=menu\_link-navbox\_registrato\_Segreteriamed_cod=menu\_segreteriamed_cod=menu\_segreteriame$ 

Please, click on "Application".

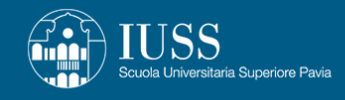

# Application

Through the following pages you can apply to a call for application

Application

Home

Informativa utilizzo cookie | © CINECA

Please, click on "Application".

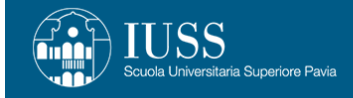

MENU

# A 1 2 B 1 C ... >>

| Open Ap | plication             |                                                                                                    | 📕 Legend:         |
|---------|-----------------------|----------------------------------------------------------------------------------------------------|-------------------|
| Select  | •                     |                                                                                                    | 🛠 Mandatory Field |
|         | Call for Application* | Call for Application PhD Programme Sustainable Development and Climate Change to 30/06/2022 13:00              |                   |
|         | Call for Application* | O Concorso di ammissione Corsi Ordinari SCIENZE BIOMEDICHE - Ciclo Biennale - UNIPV to 26/08/2022 12:00        |                   |
|         | Call for Application* | O Concorso di ammissione Corsi Ordinari SCIENZE E TECNOLOGIE - CIclo Biennale - UNIPV to 26/08/2022 12:00      |                   |
|         | Call for Application* | O Concorso di ammissione Corsi Ordinari SCIENZE E TECNOLOGIE Ciclo Unico/Triennale - UNIMI to 26/08/2022 12:00 |                   |
|         | Call for Application* | O Concorso di ammissione Corsi Ordinari SCIENZE E TECNOLOGIE Ciclo Unico/Triennale - UNIPV to 26/08/2022 12:00 |                   |
|         | Call for Application* | O Concorso di ammissione Corsi Ordinari SCIENZE SOCIALI - Ciclo Biennale - UNIPV to 26/08/2022 12:00           |                   |
|         | Call for Application* | O Concorso di ammissione Corsi Ordinari SCIENZE SOCIALI Ciclo Unico/Triennale - UNIMI to 26/08/2022 12:00      |                   |
|         | Call for Application* | O Concorso di ammissione Corsi Ordinari SCIENZE SOCIALI Ciclo Unico/Triennale - UNIPV to 26/08/2022 12:00      |                   |
|         | Call for Application* | O Concorso di ammissione Corsi Ordinari SCIENZE UMANE Ciclo Unico/Triennale - UNIMI to 26/08/2022 12:00        |                   |
|         | Call for Application* | O Concorso di ammissione Corsi Ordinari SCIENZE UMANE Ciclo Unico/Triennale - UNIPV to 26/08/2022 12:00        |                   |
|         | Call for Application* | O Concorso di ammissione Corsi Ordinari SCIENZE UMANE - ciclo biennale - UNIPV to 26/08/2022 12:00             |                   |
|         | Call for Application* | O Concorso di ammmissione Corsi Ordinari SCIENZE BIOMEDICHE Ciclo Unico/Triennale - UNIMI to 26/08/2022 12:00  |                   |
|         | Call for Application* | O Concorso di ammmissione Corsi Ordinari SCIENZE BIOMEDICHE Ciclo Unico/Triennale - UNIPV to 26/08/2022 12:00  |                   |
|         |                       |                                                                                                    |                   |

Back Forward

Please, select the Call for Application PhD in Sustainable Development and Climate Change.

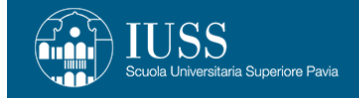

MENU

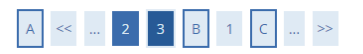

### Confirmation

Please check information submitted

Call for Application \_\_\_\_\_

Back Confirm and Continue

Details

Call for Application PhD Programme Sustainable Development and Climate Change

Informativa utilizzo cookie | © CINECA

Home

Please, press "Confirm and Continue" in order to start your application.

| Scuola Universitaria Supe            | eriore Pavia        |                   |              |               |        |            |          | Servizi online | MENU |
|--------------------------------------|---------------------|-------------------|--------------|---------------|--------|------------|----------|----------------|------|
| A << B 1 C 1                         | D >>                |                   |              |               |        |            |          |                |      |
| Identity Documents                   |                     |                   |              |               |        |            |          | 🐺 Legend:      |      |
| Identity Documents                   |                     |                   |              |               |        |            |          | Valid ID       |      |
| Please check the information details | and upload document | S                 | 1            |               |        | 1          |          | e Expired ID   |      |
| Type of document                     | Number              | Issuing Authority | Issuing date | Expiring date | Status | Attachment | Activity | Q Details      |      |
| Passport                             | AU212121            | Great Britain     | 01/06/2022   | 01/06/2032    | ۲      | No         | <u>s</u> | Delete         |      |
| Upload new identity documents        |                     |                   |              |               |        |            |          |                |      |

Home

Informativa utilizzo cookie | © CINECA

Back Forward

Please, click on Upload new Identity Document in order to upload your ID. **IMPORTANT: the document language can be: ITALIAN / ENGLISH / FRENCH / GERMAN / SPANISH. If your national ID card is in another language please upload an identity document in one of the languages above.** 

| Scuola Universitaria Superiore | ) Pavia       | S | ervizi online                                     | MENU |
|--------------------------------|---------------|---|---------------------------------------------------|------|
| A << B 1 C 1 D                 | ··· >>        |   |                                                   |      |
| Identity Documents             |               |   | <ul><li>Legend:</li><li>Mandatory Field</li></ul> |      |
| Type of document*              | Passport      | ~ |                                                   |      |
| Number*                        | AA112233      |   |                                                   |      |
| Issuing Authority*             | Great Britain |   |                                                   |      |
| Issuing Date*                  | 01/06/2022    |   |                                                   |      |
|                                | (dd/MM/yyyy)  |   |                                                   |      |
| Expiring date*                 | 01/06/2032    |   |                                                   |      |
|                                | (dd/MM/yyyy)  |   |                                                   |      |
| Back Forward                   |               |   |                                                   |      |

| Home                                   |                |              |   |
|----------------------------------------|----------------|--------------|---|
| Informativa utilizzo cookie   © CINECA |                |              |   |
| Passport.jpg                           | Passaporto.png | Mostra tutto | × |

Please, fill the form with your document details.

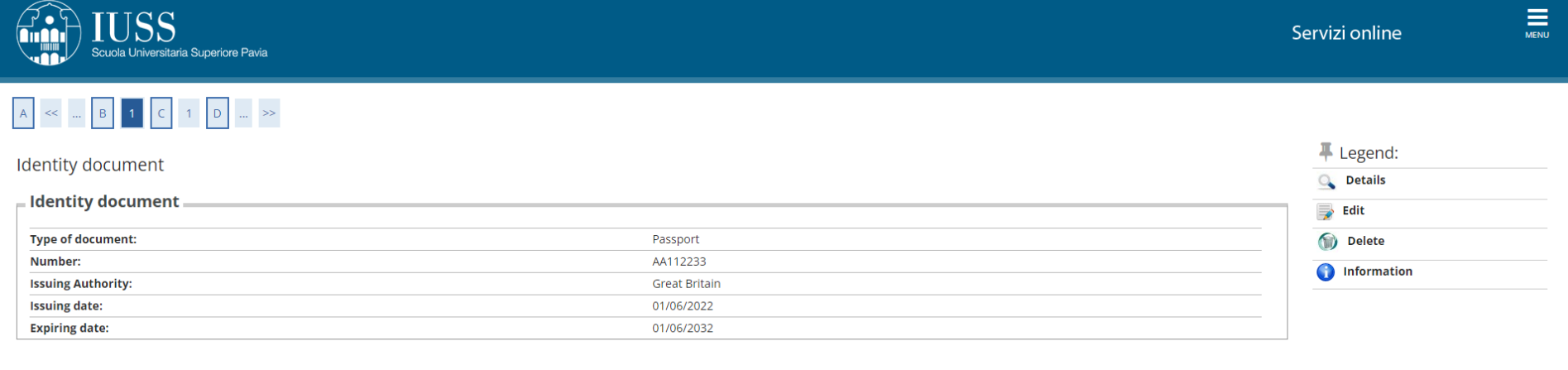

### Attachments

### 🕥 No file attached

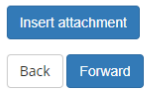

| Home                                   |                |              |   |
|----------------------------------------|----------------|--------------|---|
| Informativa utilizzo cookie   © CINECA |                |              |   |
| Passport.jpg                           | Passaporto.png | Mostra tutto | × |

Please, select "Insert attachment" in order to upload your scan document.

| FULSS<br>Scuola Universitaria Superior | Pavia                               |               | Servizi online    |
|----------------------------------------|-------------------------------------|---------------|-------------------|
| A << B 1 C 1 D                         |                                     |               | -                 |
| Attachment                             |                                     |               | 🐥 Legend:         |
| , teaching the                         |                                     |               | 😤 Mandatory Field |
| Identity document                      |                                     |               |                   |
| Type of document:                      |                                     | Passport      |                   |
| Number:                                |                                     | AA112233      |                   |
| Issuing Authority:                     |                                     | Great Britain |                   |
| Issuing date:                          |                                     | 01/06/2022    |                   |
| Expiring date:                         |                                     | 01/06/2032    |                   |
|                                        |                                     |               |                   |
| Details                                |                                     |               |                   |
| Filename:*                             | Passport                            |               |                   |
| Details:*                              | Mary Red Passport                   |               |                   |
|                                        |                                     |               |                   |
|                                        |                                     |               |                   |
|                                        |                                     |               |                   |
| Attachmonth                            |                                     |               |                   |
| Attachment:*                           | Scegli file Nessun file selezionato |               |                   |
|                                        |                                     |               |                   |
| Back Forward                           |                                     |               |                   |
|                                        |                                     |               |                   |
|                                        |                                     |               |                   |

MENU

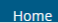

IMPORTANT: please, upload a readable document and possibly in English or Italian.

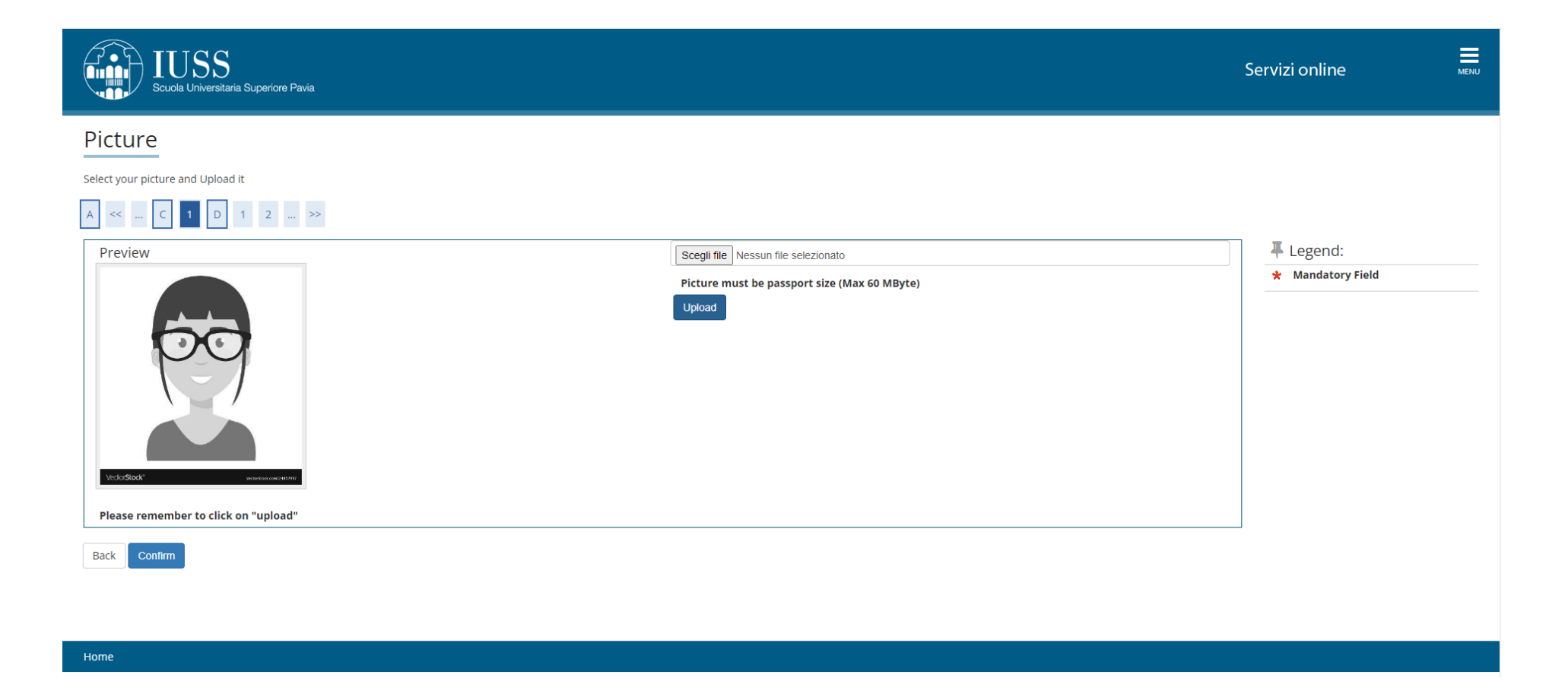

Please, select a picture and click "upload".

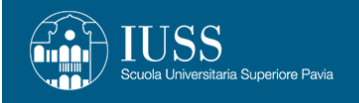

### Curriculum

Please select a Curriculum. Expression of Interest for the scholarship/s will be required afterward.

Curriculum

Curriculum\*

SSCC - Sustainable Development and Climate change, 1 - CU1 - Earth System and Environment

|              | SSCC - Sustainable Development and Climate change, 1 - CU1 - Earth System and Environment        |                                                                                              |
|--------------|--------------------------------------------------------------------------------------------------|----------------------------------------------------------------------------------------------|
| Back Forward | SSCC - Sustainable Development and Climate change, 2 - CU2 - Socio-economic Risk and Impacts     |                                                                                              |
|              | SSCC - Sustainable Development and Climate change, 3 - CU3 - Technology and Territory            |                                                                                              |
|              | SSCC - Sustainable Development and Climate change, 4 - CU4 - Theories, Institutions and Cultures | SSCC - Sustainable Development and Climate change, 2 - CU2 - Socio-economic Risk and Impacts |
|              | SSCC - Sustainable Development and Climate change, 5 - CU5 - Agriculture and Forestry            |                                                                                              |
|              | SSCC - Sustainable Development and Climate change, 6 - CU6 - Health and Ecosystems               |                                                                                              |

Home

Please, select the Curriculum you want to apply for.

Please note that you are required to choose the preferred research topics later in the procedure.

Servizi online

Legend:

🔆 Mandatory Field

| Scuola Universitaria Superiore Pavia | Servizi online          | MENU |
|--------------------------------------|-------------------------|------|
| A << 5 6 7 8 E >>                    |                         |      |
| Disability                           | Legend: Mandatory Field |      |
| Admission Test                       |                         |      |
| Description                          |                         |      |
| Interview                            |                         |      |
| Qualification assessment             |                         |      |
| Back Forward                         |                         |      |

### Home

Please, click on "Forward"; You will be asked later to enter the request for a disability aid (if required).

| zza Dataila                      |      |        |         | 🐺 Legend:        |
|----------------------------------|------|--------|---------|------------------|
| gree Details                     |      |        |         | Completed        |
| roceed, please state your degree |      |        |         | Not Completed    |
| egree                            |      |        |         | o Degree         |
| Complete at least one option:    |      |        |         | Mandatory Degree |
| ption 1:                         |      |        |         | Optional Degree  |
| ption                            |      |        |         | Edit Degree      |
| tatus Degree                     | Note | Status | Actions | 🔍 View Details   |
| Laurea Magistrale                |      | 0      | Insert  | Delete Degree    |
| ption 2:                         |      |        |         |                  |
| ption                            |      |        |         |                  |
| tatus Degree                     | Note | Status | Actions |                  |
| Laurea                           |      | 0      | Insert  |                  |
| ption 3:                         |      |        |         |                  |
| ption                            |      |        |         |                  |
| tatus Degree                     | Note | Status | Actions |                  |
| Laurea Specialistica             |      | ۲      | Insert  |                  |
| ption 4:                         |      |        |         |                  |
| ption                            |      |        |         |                  |
| tatus Degree                     | Note | Status | Actions |                  |
| Foreign academic degree          |      | 0      | Insert  |                  |

In this section, you are required to enter your Degree Details.

## If you choose Laurea Magistrale, Laurea, Laurea Specialistica (Italian Academic Degree)

| Detail  |           | <ul> <li>Legend:</li> <li>Mandatory Field</li> </ul> |
|---------|-----------|------------------------------------------------------|
| Select  |           |                                                      |
| Region  | Lombardia |                                                      |
| Sort by | City      |                                                      |
| Sort    | A-Z 🗸     |                                                      |
|         |           |                                                      |

#### Find Universi

Select

| University                                                                | City    | Province |
|---------------------------------------------------------------------------|---------|----------|
| 🔿 Accademia della Guardia di Finanza di Bergamo                           | BERGAMO | BG       |
| Accademia di Belle Arti Leg. Ricon. CARRARA                               | BERGAMO | BG       |
| Accademia di Belle Arti Leg, Ricon. LORENZO LOTTO                         | BERGAMO | BG       |
| Istituto Musicale Pareggiato "GAETANO DONIZETTI"                          | BERGAMO | BG       |
| O Università degli Studi di BERGAMO                                       | BERGAMO | BG       |
| 🔾 Facoltà di Teologia dell'Emilia Romagna                                 | BOLOGNA | BG       |
| Accademia di Belle Arti Leg. Ricon. LIBERA ACCADEMIA DI BELLE ARTI - LABA | BRESCIA | BS       |
| Accademia di Belle Arti Leg. Ricon. SANTAGIULIA                           | BRESCIA | BS       |
|                                                                           | 0050014 | 20       |

## Please, select the University where you got your Degree.

| Select your programme                                                                                                    | Elegend: Mandatory Field |
|----------------------------------------------------------------------------------------------------|--------------------------|
| Select                                                                                                    |                          |
| ○ [46A3078C03] Azienda, Mercato e Informazione (Classe LM-77)                                                                                               |                          |
| ○ [46A3010C01] Biotecnologie Mediche (Classe LM-9)                                                                                                    |                          |
| O [46U^021639] Civil And Environmental Engineering - Ingegneria Civile e Ambientale (Classe LM-35)                                                          |                          |
| ○ [46U^016646] Communication Technologies And Multimedia - Tecnologie delle Comunicazioni e Multimedia (Classe LM-27)                                       |                          |
| ○ [46A3078C01] Consulenza Aziendale e Libera Professione (Classe LM-77)                                                                                     |                          |
| O [46A3057C03] Economia Internazionale (Classe LM-56)                                                                                                    |                          |
| O [46A3001C01] Giurisprudenza (Classe LMG/01)                                                                                                    |                          |
| ○ [46A3024C01] Ingegneria Civile (Classe LM-23)                                                                                                    |                          |
| O [46A3026C02] Ingegneria dell'Automazione Industriale (Classe LM-25)                                                                                       |                          |
| O [46A3028C03] Ingegneria delle Telecomunicazioni (Classe LM-27)                                                                                            |                          |
| ○ [46A3119C05] Ingegneria Edile-Architettura (Classe LM-4 C.U.)                                                                                             |                          |
| O [46A3030C03] Ingegneria Elettronica (Classe LM-29)                                                                                                    |                          |
| ○ [46A3032C02] Ingegneria Gestionale (Classe LM-31)                                                                                                    |                          |
| ○ [46A3033C04] Ingegneria Informatica (Classe LM-32)                                                                                                    |                          |
| ○ [46A3034C04] Ingegneria Meccanica (Classe LM-33)                                                                                                    |                          |
| 🔿 [46A3034C03] Ingegneria Meccanica dei Materiali (Classe LM-33)                                                                                            |                          |
| 🔿 [46A3036C04] Ingegneria per l'Ambiente e il Territorio (Classe LM-35)                                                                                     |                          |
| ○ [46U^016684] Land And Environmental Engineering (Classe LM-35)                                                                                            |                          |
| ○ [46A3078C02] Management (Classe LM-77)                                                                                                    |                          |
| ○ [46A3042C01] Medicina e Chirurgia (Classe LM-41)                                                                                                    |                          |
| ○ [46A3057C02] Moneta, Finanza e Risk Management (Classe LM-56)                                                                                             |                          |
| O [46A3047C04] Odontoiatria e Protesi Dentaria (Classe LM-46)                                                                                               |                          |
| O [46U^021446] Science And Technology For Population Health And Wealth - Scienze e Tecnologie per la Salute e il Benessere della Popolazione (Classe LM-67) |                          |
| O [46U^019771] Scienze e Tecniche delle Attività Motorie Preventive e Adattate (Classe LM-67)                                                               |                          |

Please, selct your Programme.

| Scuola Universitaria Superior | e Pavia            | Se | rvizi online                | MENU |
|-------------------------------|--------------------|----|-----------------------------|------|
| A << F 1 2 3 4                | >>                 |    |                             |      |
| Laurea Magistrale             |                    |    | ∓ Legend: ★ Mandatory Field |      |
| Status*                       | Obtained           |    |                             |      |
|                               | ○ Not Yet Obtained |    |                             |      |
| Awarding date*                | 14/02/2022         |    |                             |      |
|                               | (dd/MM/yyyy)       |    |                             |      |
| Accademic year*               | 2021/2022          |    |                             |      |
|                               | (es: 2001/2002)    |    |                             |      |
| Grade*                        | 110/110            |    |                             |      |
|                               | (es: 98/110)       |    |                             |      |
| Cum Laude                     |                    |    |                             |      |
| Back Forward                  |                    |    |                             |      |

#### Home

Please, state if you already obtained or NOT your Degree.

If "Obtained" please state the awarding date, the Academic Year and the Grade (out of). Please tick "Cum Laude", if so.

Please note that the view of the screen could be diffent, according to the choosen University.

### **Foreing Academic Degree**

| A << F 1 2 3 4                | >>                               |                   |
|-------------------------------|----------------------------------|-------------------|
| Foreign Academic Degree       |                                  | 🐺 Legend:         |
| - Details                     |                                  | 😤 Mandatory Field |
| Status*                       | Obtained                         |                   |
|                               | O Not yet obtained               |                   |
| Country*                      | GRAN BRETAGNA E IRLANDA DEL NORD |                   |
| University*                   | Newcastle University             |                   |
|                               | Complete if not listed           |                   |
| Degree*                       | Master of Engineering (MEng)     |                   |
| Major In*                     | Environmental Engineering        |                   |
| Duration of the programme*    | 5                                |                   |
| Awarding date*                | 01/06/2022                       |                   |
|                               | (dd/MM/yyyy)                     |                   |
| Academic Year*                | 2021                             |                   |
|                               | (es: 2001)                       |                   |
| SCORE (OUT OF e.g.105/110) or | CGPA 3.5/5                       |                   |
| Judgement*                    |                                  |                   |
| Back Forward                  |                                  |                   |
|                               |                                  |                   |
|                               |                                  |                   |
|                               |                                  |                   |

Please, state if you already obtained or NOT your Degree.

If "Obtained" please state: Country, University Name, Kind of degree (if you can not find your degree type, please select "other"), Major, Duratin of the Programme, Awarding date, Academic Year and Final Grade.

IMPORTANT: please, write the final score/ out of (e.g. CGPA 3/5 or 97/100); if you do not have a mark, write the final Judgment (e.g. "Good").

| Scuola Universitaria Superiore | Pavia                         | Servizi online                                       | MENU |
|--------------------------------|-------------------------------|------------------------------------------------------|------|
| Attachements – Foreign Aca     | demic Degree                  | <ul> <li>Legend:</li> <li>Mandatory Field</li> </ul> |      |
| Attached Document Data         |                               |                                                      |      |
| Filename:*                     | Degree                        |                                                      |      |
| Details:*                      | Mary Red_Degree               |                                                      |      |
|                                |                               |                                                      |      |
|                                |                               |                                                      |      |
| Attachment:*                   | Scegli file Master Degree.jpg |                                                      |      |
| Back Forward                   |                               |                                                      |      |

Home

Please, insert your Degree.

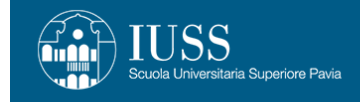

# A << ... G 1 2 H 1 ... >>

| Qualification assessment                                                   | 🐺 Legend:         |     |           |
|----------------------------------------------------------------------------|-------------------|-----|-----------|
|                                                                            | 🛠 Mandatory Field |     |           |
| List of required documents                                                 |                   |     | Q Details |
| Qualification                                                              | Min               | Мах | 📝 Edit    |
| Self Declaration of Second Level Degree                                    | 0                 | 2   | Delete    |
| Curriculum Vitae                                                           | 1                 | 1   |           |
| Research Proposal                                                          | 1                 | 1   |           |
| Letter of Purpose                                                          | 1                 | 1   |           |
| Transcript of Second Level Degree                                          | 0                 | 2   |           |
| Your qualification                                                         |                   |     |           |
| No documents uploaded                                                      |                   |     |           |
| Would you like to upload additional documents/titles to your application?* |                   |     |           |
| ⊖ Yes                                                                      |                   |     |           |
| O No                                                                       |                   |     |           |

Back Forward

Home

Please, insert the list of required documents; please tick "Yes" and "Forward".

## E.g. – Transcript of Second Level Degree.

| FUSS<br>Scuola Universitaria Superior | a Pavia                                    | Servizi online men |
|---------------------------------------|--------------------------------------------|--------------------|
| A << G 1 2 H 1                        | >>                                         | Logandi            |
| Qualification assessment              |                                            | Mandatory Field    |
| Details                               |                                            | · ······           |
| Туре:*                                | Transcript of Second Level Degree          |                    |
| Filename:*                            | Mary Red_Transcript of Second Level Degree |                    |
| Description:                          | Mary Red_Transcript of Second Level Degree |                    |
|                                       |                                            |                    |
|                                       |                                            |                    |
| Attachment:*                          | +Select                                    |                    |
|                                       | Mary Red_Transcripts.doc                   |                    |
|                                       |                                            |                    |
| Back Forward                          |                                            |                    |

#### Home

Do the procedure again for all the documents you want to upload.

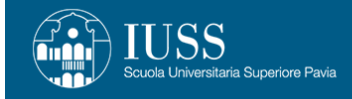

# A << ... 1 2 H 1 I ... >>

### Confirmation

| type                              | Filename                                   |
|-----------------------------------|--------------------------------------------|
| Curriculum Vitae                  | Mary Red_CV                                |
| Letter of Purpose                 | Mary Red_Letter of Purpose                 |
| Research Proposal                 | Mary Red_Reserach Proposal                 |
| Transcript of Second Level Degree | Mary Red_Transcript of Second Level Degree |

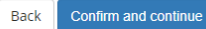

### Home

Please, select "Confirm and continue" in order to proceed with your application.

In the next page, you will required to fill the section "Further information and declaration".

#### 希 » Survey

## Further Information and Declarations "Questionario Dottorati Curriculum 3 - Technology and Territory"

Mandatory Declarations

(\*) Mandatory Field

I hereby declare to subscribe an expression of interest for the following research themes (maximum 3, in preferred order). For the research themes details please check this link within the Research Programme. Each research theme can be selected once.

#### 1st choice\*

ITA: Gestione dell'energia: perfezionamento degli studi energetico-ambientali finalizzati alla carbon reduction. EN: Carbon reduction target: supporting the energy-environmental management studies (with a focus on consulting services)
 O cean space utilization for energy harvesting purposes

- Development of nanostructured electrolytic materials for more sustainable batteries
- O Highly emissive materials for energy-efficient devices, photovoltaic and photocatalytic systems
- Nonlinear technologies for green energy control
- Smart zero-carbon buildings and digital twins
- 🔿 Assessing green infrastructures' mitigation effects by geo-data and simulation
- O Photoelectrocatalytic conversion of CO2 for sustainable and resilient energy management
- Biochar for Carbon Capture and Sequestration and accounting
- Sustainable manufacturing and smartness
- O Circular economy as a driver for territorial development
- O Innovative power cycles and working fluids for the energy transition
- 🔘 Artificial Intelligence for Precision Livestock Farming: Supporting Sustainable Production and Improving Animal Welfare
- Decarbonisation of industry and cross-sectoral implications on the energy system
- O ABEs for mitigating and contrasting climate change in buildings
- O Innovative Catalysis for Sustainable Synthesis of Active Pharmaceutical Ingredient
- $\bigcirc$  Impact of climate change on the renewable energy sector in Italy
- $\bigcirc\,$  The impact of climate change on the future energy system
- O Exploiting nonlinear dynamics for the design of innovative solutions of vibration energy harvesters
- $\bigcirc\,$  Nature Based Solutions for the Sustainable Smart Cities of the Future

Please, choose your preffered reaserch topics, up to 3 and in order of preference.

| 0          | Decarbonisation of industry and cross-sectoral implications on the energy system                    |
|------------|----------------------------------------------------------------------------------------------------|
| $\bigcirc$ | ABEs for mitigating and contrasting climate change in buildings                                     |
| 0          | Innovative Catalysis for Sustainable Synthesis of Active Pharmaceutical Ingredient                  |
| 0          | Impact of climate change on the renewable energy sector in Italy                                    |
| 0          | The impact of climate change on the future energy system                                            |
| 0          | Exploiting nonlinear dynamics for the design of innovative solutions of vibration energy harvesters |
| 0          | Nature Based Solutions for the Sustainable Smart Cities of the Future                               |
| 0          | Paradigm capsized: planning with tangible, manageable and measurable NbS                            |
| 0          | Multi-criteria decarbonisation analysis for remote and rural areas                                  |
| 0          | Holistic stochastic approach for sustainable energy transition of alpine cities                     |
| 0          | Flexible buildings as thermal storages for RES integration and smart cities/territories             |
| 0          | Simulation and optimisation of energy community energy flows by computational intelligence          |
| 0          | Implementation of local energy communities: hardware infrastructures and software logic             |
| 0          | Biocatalytic transformations in unconventional green solvents                                       |
| 0          | Sustainable Energy Communities                                                                      |
| 0          | Sustainable and Circular Manufacturing in the Digital Era                                           |
| 0          | Chemometric optimization of synthesis of materials for adsorption of pollutants                     |
| 0          | Electro-nanocatalytic approaches for high added value products                                      |
| 0          | Sustainable integrated strategies for preservation and maintenance of urban art                     |
| 0          | Urban resilience and participation for the territory safety from risks                              |
| 0          | E-mobility and Smart-Grids                                                                          |
| 0          | Connecting online musicians and audiences to reduce travels and pollution                           |

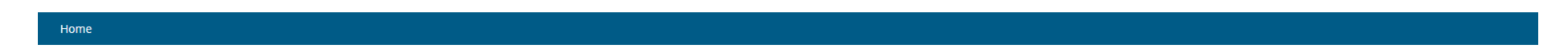

Please, press "Next" in order to move to the next page.

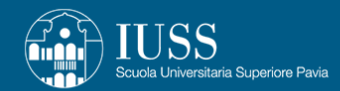

MENU

🕷 » Survey

Further Information and Declarations "Questionario Dottorati Curriculum 3 - Technology and Territory"

Mandatory Declarations

(\*) Mandatory Field

| I am currently awarded with a scholarship/felloship by an University/Institute |  |  |  |  |
|--------------------------------------------------------------------------------|--|--|--|--|
| ⊖ Yes                                                                          |  |  |  |  |
|                                                                                |  |  |  |  |
| Clean Exit Back Next                                                           |  |  |  |  |

### Home

Please, flag "Yes" if you are courrently awarded with a scholaship or felloships by an University or an Istitute (in the next page you will required to specify which University or Institute).

IF NOT, please press "Next".

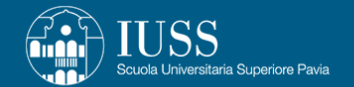

MENU

希 » Survey

Further Information and Declarations "Questionario Dottorati Curriculum 3 - Technology and Territory"

Mandatory Declarations

(\*) Mandatory Field

| I am currently employed by an Italian Public Administration |  |  |  |  |
|-------------------------------------------------------------|--|--|--|--|
| ⊖ Yes                                                       |  |  |  |  |
|                                                             |  |  |  |  |
| lean Exit Back Next                                         |  |  |  |  |

#### Home

Please, flag "Yes" if you are courrently employed by an Italian Public Administration (in the next page you will required to specify Public Administration). IF NOT, please press "Next".

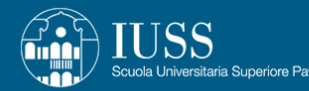

Further Information and Declarations "Questionario Dottorati Curriculum 3 - Technology and Territory"

Mandatory Declarations

(\*) Mandatory Field

I DECLARE:

to commit myself to attend the doctoral programme full-time according to the rules set by the faculty of the school;

that I will inform the administration of any changes of address or telephone number stated above which may occur after the date of application;

That I have read the rules and questions stated in the competition notice and to agree with them;

that I am aware of the penalties that may incur in the event of false declarations or declarations containing data no longer corresponding to the truth, according to Art. 76 of the December 28th, 2000 Presidential Decree No. 445 and subsequent amendments and additions;

to be aware of Art. 75 of the December 28th, 2000 Presidential Decree No. 445 and subsequent amendments and supplements relating to the loss of all benefits resulting from the competition in the case that the University Administration, as a result of further checking, finds out that the content of this declaration is not truthful and accurate;

to allow the University School for Advanced Studies IUSS Pavia, to collect my personal data, according to Legislative Decree No. 196/2003 and Regulation (EU) 2016/679, for institutional and academic career management purposes.

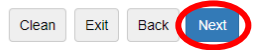

Please, click on "Next" in order to proceede with your application.

### 希 » Survey

# Summary Questionario Dottorati Curriculum 3 - Technology and Territory

| You must CONFIRM.                                                                                                    |                                                                                                |
|----------------------------------------------------------------------------------------------------|------------------------------------------------------------------------------------------------|
| All fields completed                                                                                                    |                                                                                                |
| CONFIRM Exit Print                                                                                                    |                                                                                                |
| PAGE 1                                                                                                    |                                                                                                |
| I hereby declare to subscribe an expression of interest for the following research themes within the Research Programme. | (maximum 3, in preferred order). For the research themes details please check this <u>link</u> |
| 1st choice                                                                                                    |                                                                                                |
|                                                                                                    | Sustainable and Circular Manufacturing in the Digital Era                                      |
| 2nd choice                                                                                                    |                                                                                                |
|                                                                                                    | Sustainable manufacturing and smartness                                                        |
| Edit page1                                                                                                    |                                                                                                |
| PAGE 2                                                                                                    |                                                                                                |
| I am currently awarded with a scholarship/felloship by an University/Institute                                           |                                                                                                |
|                                                                                                    | Yes                                                                                            |
| Edit page2                                                                                                    |                                                                                                |
| PAGE 3                                                                                                    |                                                                                                |

Please, print your Summary and then confirm it (press the button "Confirm").

#### 希 » Survey

# Summary Questionario Dottorati Curriculum 3 - Technology and Territory

| Form CONFIRMED                                                                                                    |                                                           |  |
|----------------------------------------------------------------------------------------------------|-----------------------------------------------------------|--|
| Exit Print                                                                                                    |                                                           |  |
| PAGE 1                                                                                                    |                                                           |  |
| I hereby declare to subscribe an expression of interest for the following research themes (maximum 3, in preferred order). For the research themes details please check this link within the Research Programme. |                                                           |  |
| 1st choice                                                                                                    |                                                           |  |
|                                                                                                    | Sustainable and Circular Manufacturing in the Digital Era |  |
| 2nd choice                                                                                                    |                                                           |  |
|                                                                                                    | Sustainable manufacturing and smartness                   |  |
| PAGE 2                                                                                                    |                                                           |  |
| l am currently awarded with a scholarship/felloship by an University/Institute                                                                                                    |                                                           |  |
|                                                                                                    | Yes                                                       |  |
| PAGE 3                                                                                                    |                                                           |  |
| If yes, please specify which University/Institute                                                                                                    |                                                           |  |
|                                                                                                    | Pavia University                                          |  |
|                                                                                                    |                                                           |  |

PAGE 4

Now your form "Further Information and Declarations" is confirm.

Important: the confirmation is about the Form, not about the Subission. In order to submit the appilcation, please click "Exit".

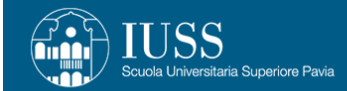

## Application

Through the following pages you can apply to a call for application

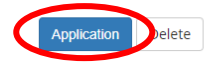

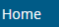

Please, click on "Application".

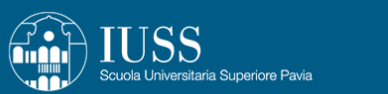

MENU

# A << ... 1 2

### Confirmation

| Call for Application    |                                                                               |  |
|-------------------------|-------------------------------------------------------------------------------|--|
|                         |                                                                               |  |
| Details                 | Call for Application PhD Programme Sustainable Development and Climate Change |  |
| Disability              |                                                                               |  |
| Aid Request             | No                                                                            |  |
| Back SUBMIT APPLICATION |                                                                               |  |

### Home

Please, click on "SUBMIT APPLICATION".

### Application successfully submitted

### Call for Application

| Details        | Call for Application PhD Programme Sustainable Development and Climate Change |
|----------------|-------------------------------------------------------------------------------|
| Accademic Year | 2022/2023                                                                     |
| Disability     |                                                                               |
| Disability     |                                                                               |
| Aids Request   | No                                                                            |

### Preferenze

| Preferenza | Dettaglio                                                                             |
|------------|---------------------------------------------------------------------------------------|
| 1          | SSCC - Sustainable Development and Climate change, 3 - CU3 - Technology and Territory |

### Admission Test

| Detail                   | Note |
|--------------------------|------|
| Interview                | -    |
| Qualification assessment | -    |

### Qualification Assessment

| Туре                                    | Filename                                      |
|-----------------------------------------|-----------------------------------------------|
| Curriculum Vitae                        | Mary Red CV                                   |
| Letter of Purpose                       | Mary Red Letter of Purpose                    |
| Research Proposal                       | Mary Red Research Proposal                    |
| Self Declaration of Second Level Degree | Mary Red Self Declaration Second Level Degree |

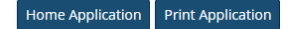

Your application has been succesfully subitted. You will received a confirmation email of you submission.